## User Guide How to setup for HRDF exemption

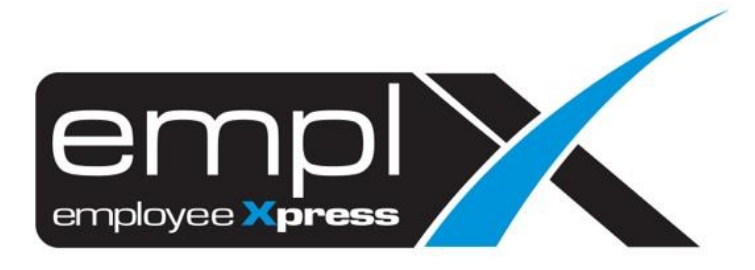

## HOW TO SETUP FOR HRDF EXEMPTION

1. Go to Company Setup -> **Control Master (Admin)** module.

| MYwave Release Testing Com                 | pany 1 (Production Insta |
|--------------------------------------------|--------------------------|
| K HRMS Application / Company Setup / Co    | ontrol Master (Admin)    |
| Q Search                                   | ×p                       |
| 🚓 Organization                             | >                        |
| 🗠 Dashboard                                | >                        |
| 🛢 Payroll                                  | >                        |
| 📕 GL Report                                | >                        |
| 🔚 Custom Report                            | >                        |
| Payroll Report                             | >                        |
| 🔅 Company Setup                            | ¥ .                      |
| Shift Hours Setup                          |                          |
| Calendar Profile                           |                          |
| Bank Profile                               |                          |
| Approval Hierarchy Setup                   |                          |
| • Control Master                           |                          |
| <ul> <li>Control Master (Admin)</li> </ul> |                          |
| Currency Exchange Bate                     |                          |

- 2. Under **Payroll Setup** [2<sup>nd</sup> tab], look for **HRDF Setting**.
- 3. Update the *HRDF Percentage* to "**Not Registered / Exempted**" -> click **Save**.

| Employer   | Information               |   |
|------------|---------------------------|---|
| Expand All |                           | 5 |
| В          | 3ank Info                 |   |
| S          | Salary Calculation Method |   |
| E          | EPF                       |   |
| L          | HDN                       |   |
| s          | SOCSO/EIS                 |   |
| P          | PTPTN                     |   |
| Т          | Tabung Haji               |   |
| Z          | Zakat                     |   |
| A          | Amanah Saham              |   |
| н          | HRDF Setting              |   |

**\*\*Note:** Customer <u>MUST remember</u> to change it back to "0.5" or "1.0" **before** the Payroll Processing for **Sept 2020**. MYwave will not hold any responsible to change back the setting on Sept 2020.